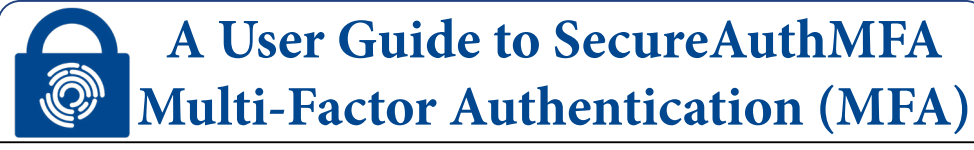

Multi-factor authentication is being implemented at Lewis & Clark as an added layer of security, protecting the community and helping safeguard college data. <u>SecureAuth</u> is being utilized as the MFA and Single Sign On (SSO) service provider for the college.

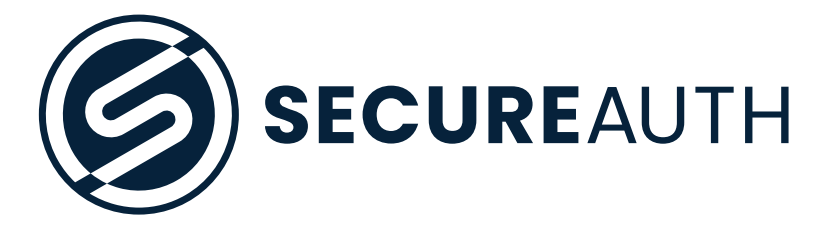

To get started, you will need 2 *devices*. A mobile phone and a computer. These instructions reflect the iPhone setup process, but it a very similar process on Android.

To learn more about MFA and view our Frequently Asked Questions, visit www.lclark.edu/information\_technology/multi-factor-authentication/

If you require further assistance, please contact the IT Service Deskitservice@lclark.edu503-768-7225

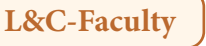

Setup your mobile device to configure MFA authentication, receive notifications, and manage your profile.

#### Install SecureAuthMFA 2:33 .1 2 45 < Search SecureAuth MFA Acceptto Corporation Ð Û 4.0 4+ \*\*\*\* What's New > 5d ago New brand identity and performance improvements Preview (0) TOTP Dashboa Embedded Offline Mode PIN Track All of You രി R FELINE AUTHENTICATION DASHBOA 3× 🗶 2× 🗍 Download "SecureAuth MFA" from Apple App Store for iPhone or from the Google Play Store for Android. DO NOT download the "SecureAuth Authenticate".

L&C-Faculty

Set up your mobile device to configure MFA authentication, receive notifications, and manage your profile.

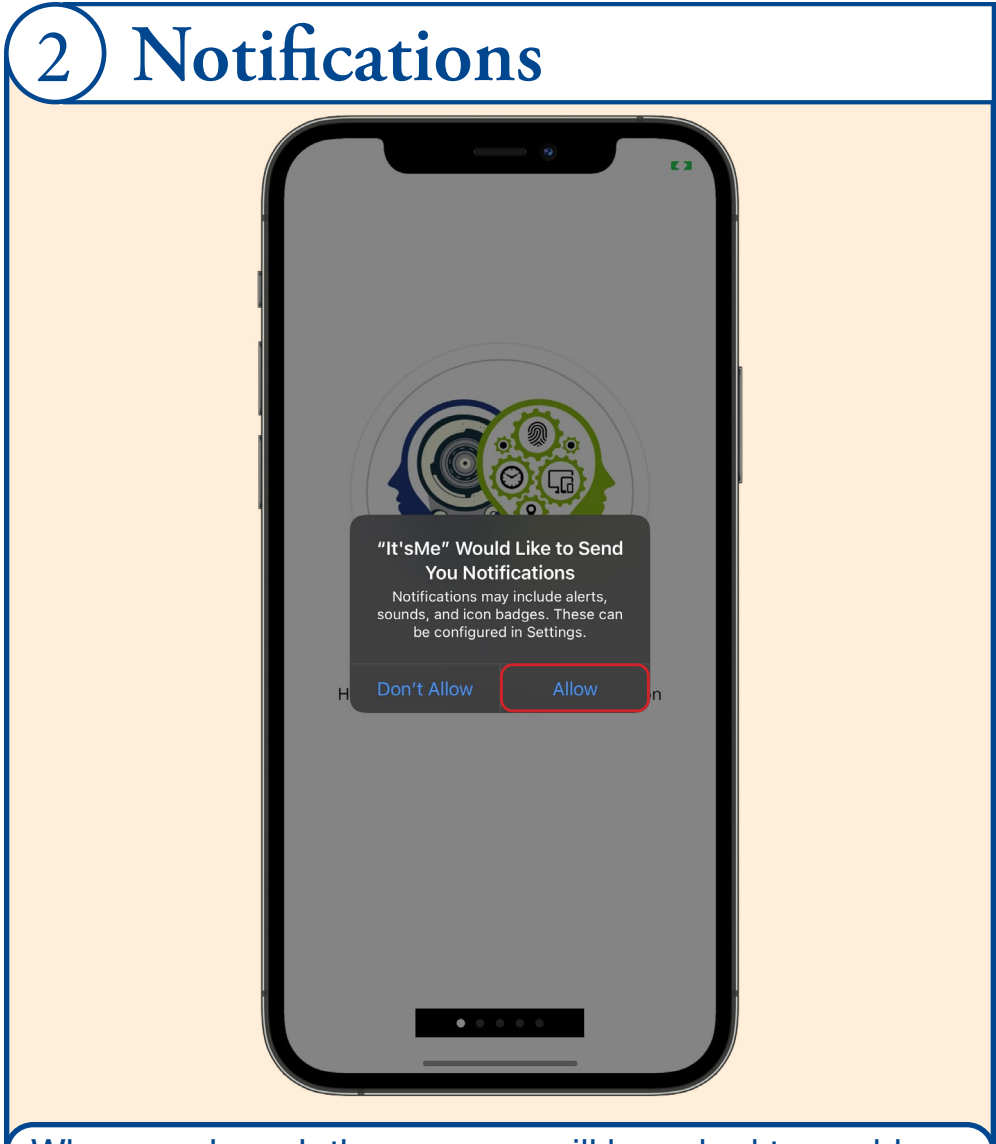

When you launch the app, you will be asked to enable notifications. Select "Allow" so that you can receive MFA requests.

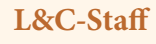

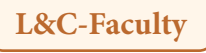

Setup your mobile device to configure MFA authentication, receive notifications, and manage your profile.

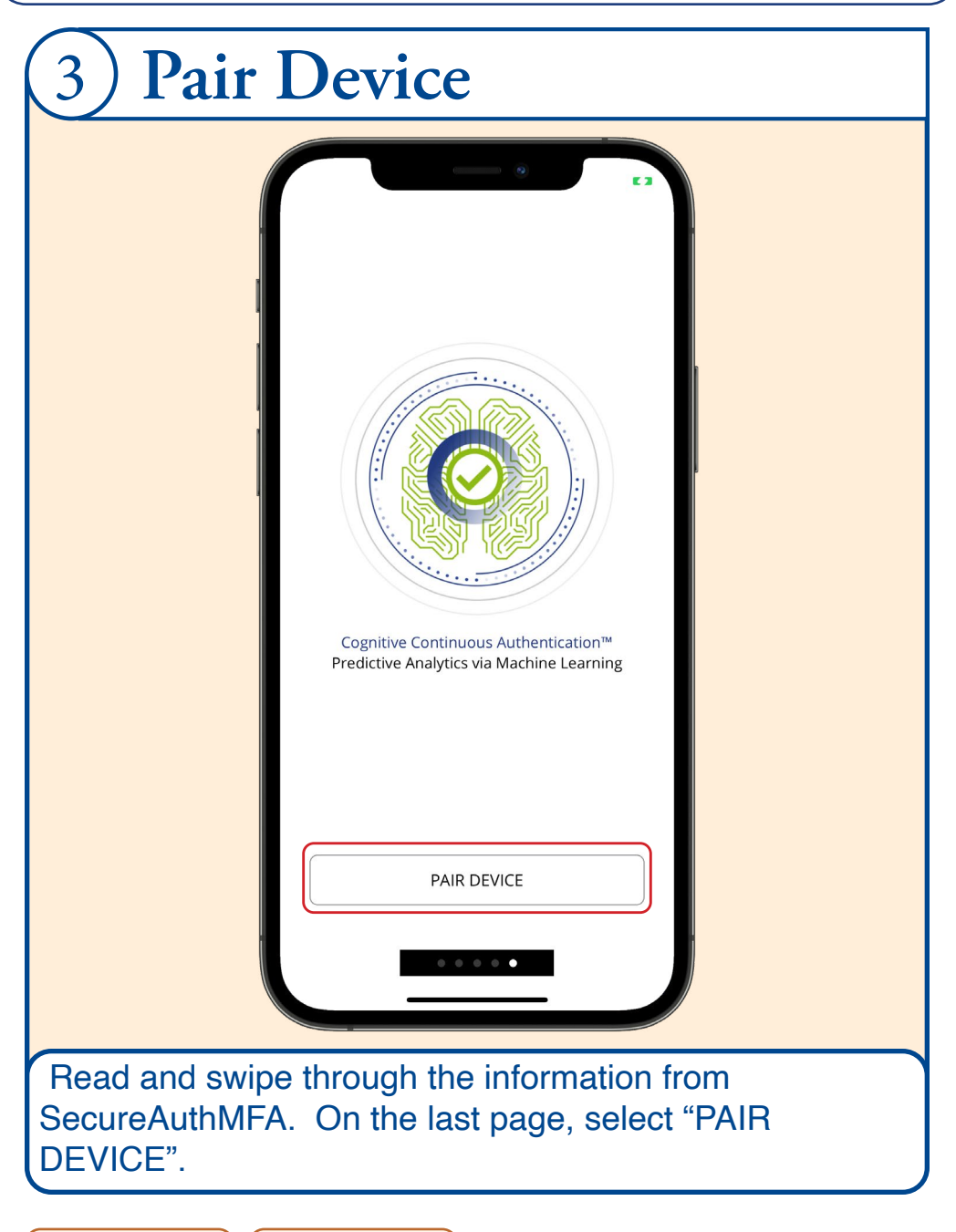

L&C-Faculty

Setup your mobile device to configure MFA authentication, receive notifications, and manage your profile.

| 4 Enable Camera Access                         |  |
|------------------------------------------------|--|
| 2:43                                           |  |
| necessary for scanning QR codes during set up. |  |

L&C-Faculty

Setup your mobile device to configure MFA authentication, receive notifications, and manage your profile.

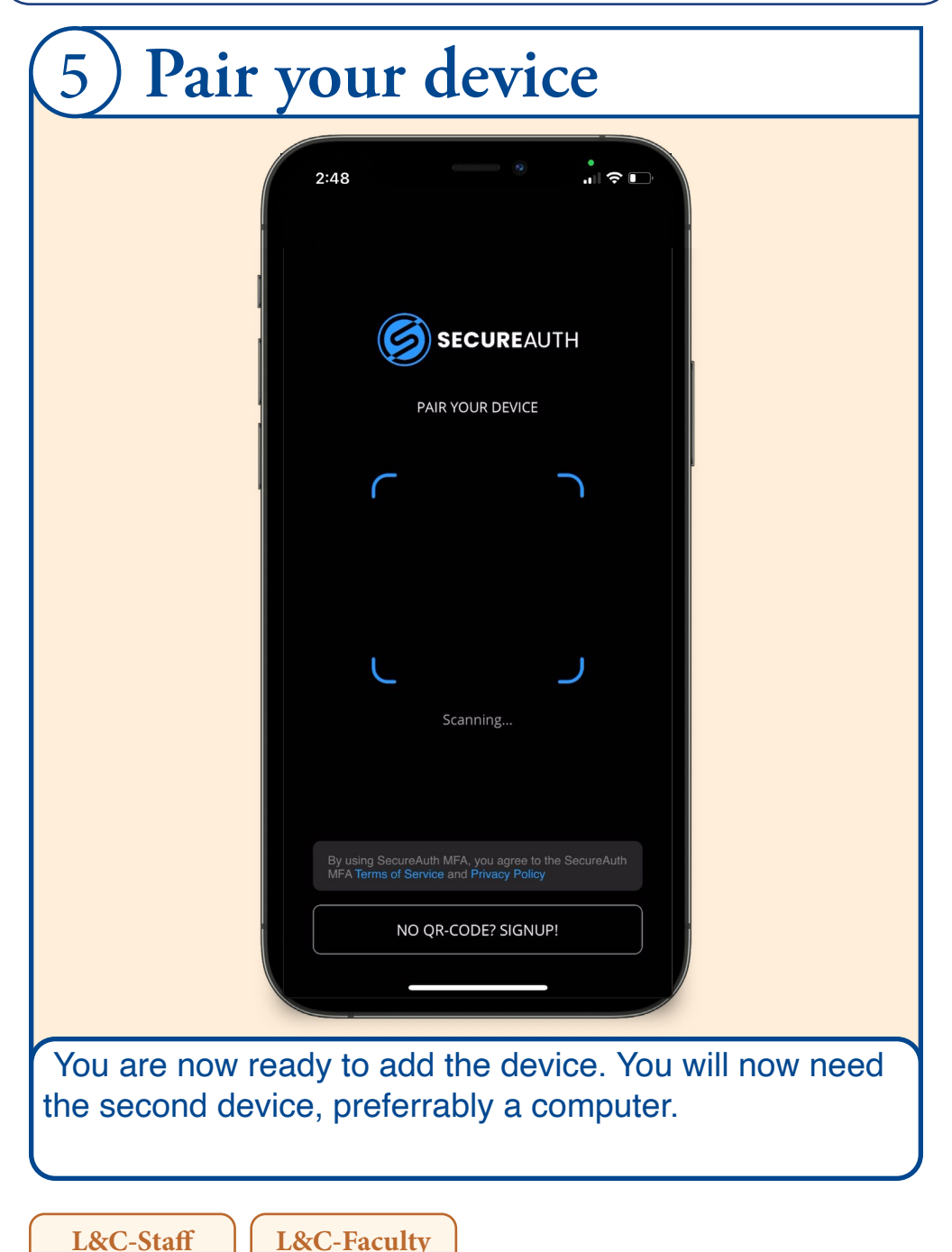

Setup your mobile device to configure MFA authentication, receive notifications, and manage your profile.

| 6)                                | sso.acceptto.com/lclark                                     |
|-----------------------------------|-------------------------------------------------------------|
|                                   |                                                             |
|                                   |                                                             |
|                                   |                                                             |
|                                   | ⇐ LEWIS & CLARK APPLICATIONS                                |
|                                   | Username or Email                                           |
|                                   | Password                                                    |
|                                   | KEEP ME SIGNED IN                                           |
|                                   | SIGN IN                                                     |
|                                   | D SIGN IN WITH A QR CODE                                    |
|                                   |                                                             |
|                                   |                                                             |
|                                   |                                                             |
|                                   |                                                             |
|                                   |                                                             |
|                                   |                                                             |
| 0                                 |                                                             |
| on yo<br>o <u>sso.</u><br>lick "S | acceptto.com/lclark. Enter your LC Credentials an SIGN IN". |

L&C-Faculty

Setup your mobile device to configure MFA authentication, receive notifications, and manage your profile.

| 7 Continue                                                                                                    |
|----------------------------------------------------------------------------------------------------|
|                                                                                                    |
| <image/> <image/> <image/> <image/> <image/> <image/> <image/> <section-header><section-header><section-header><section-header><section-header><section-header><section-header><section-header><section-header><section-header><section-header><section-header><section-header><section-header><text><text><text></text></text></text></section-header></section-header></section-header></section-header></section-header></section-header></section-header></section-header></section-header></section-header></section-header></section-header></section-header></section-header> |
|                                                                                                    |
|                                                                                                    |
| Since you have already downloaded and set up the app, click "CONTINUE". This page is using the prior branding, but will soon be updated to SecureAuthMFA.                                                                                                    |
|                                                                                                    |

L&C-Faculty

Setup your mobile device to configure MFA authentication, receive notifications, and manage your profile.

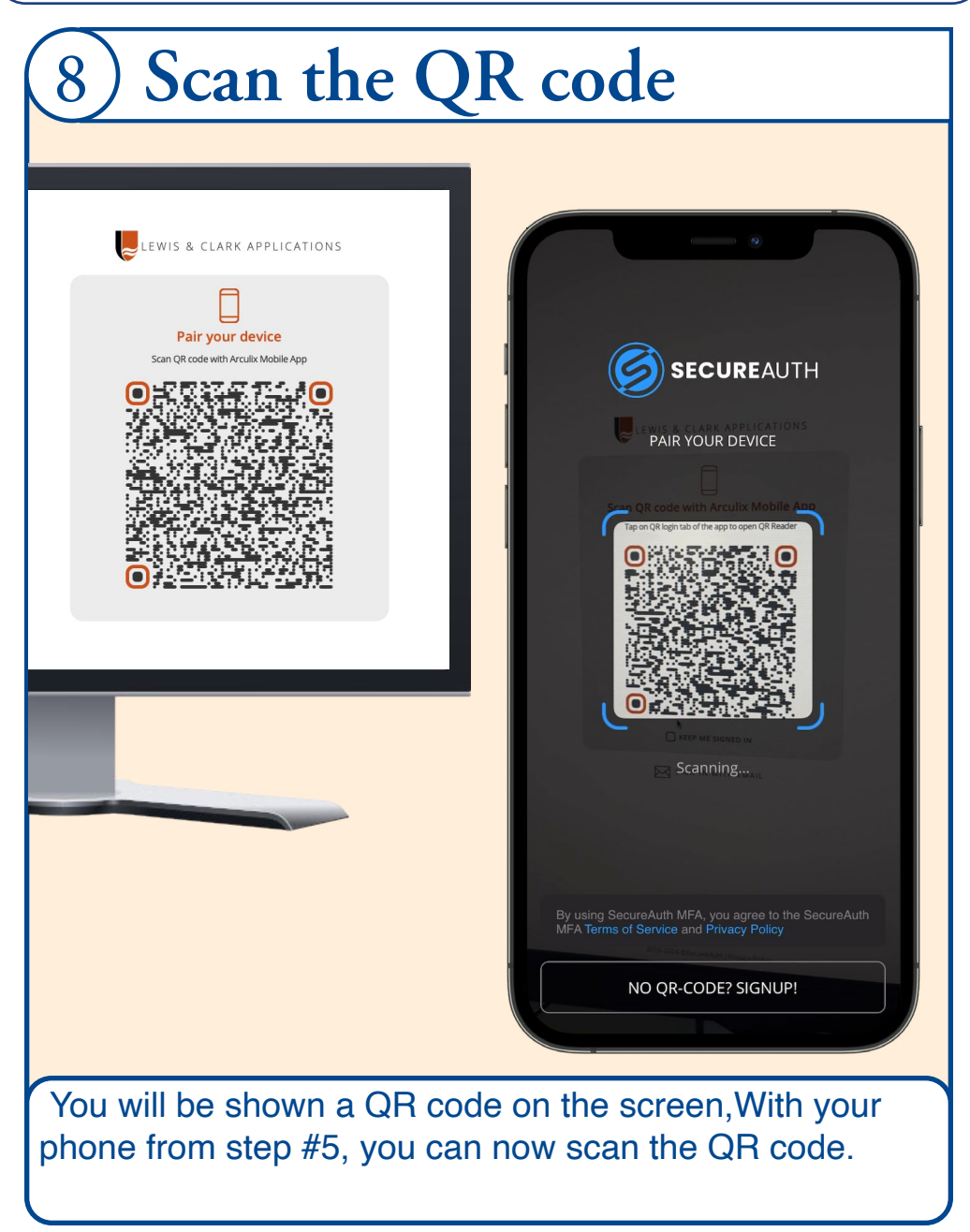

L&C-Faculty

Setup your mobile device to configure MFA authentication, receive notifications, and manage your profile.

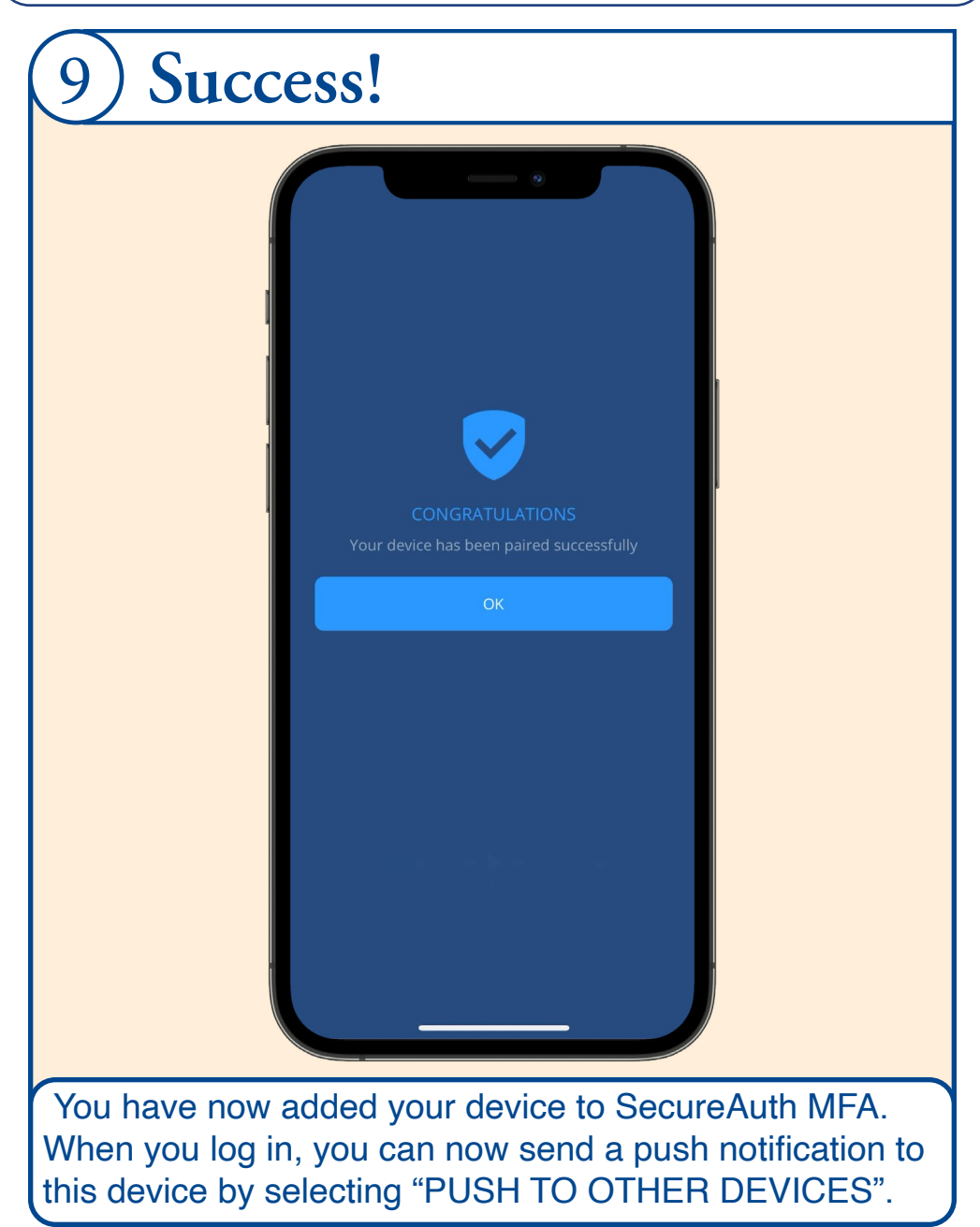

L&C-Staff

L&C-Faculty

SecureAuth App dashboard overview, additional information, and account resources.

| 10 Dashboard                                                                                               |
|----------------------------------------------------------------------------------------------------|
| 2:52                                                                                                    |
| 0 × 🗔 3 × 🗐 N<br>Workstations Devices Strength                                                             |
| RECENT TRANSACTIONS                                                                                        |
| Just now<br>ACCOUNT MANAGEMENT - PAIR REQUEST +                                                            |
| 1 hour ago<br>GLADOS CONFLUENCE - PASSWORD_LOGIN +                                                         |
| 1 hour ago<br>LOBALPROTECT_WEB_SAML · CONTINUOU +                                                          |
| SLOBALPROTECT_WEB_SAML · CONTINUOI +  Vesterday at 4:08 PM  WORKDAY · CONTINUOUS AUTHENTICATION +          |
| Dashboard QR Scan Offline Code Settings                                                                    |
| You can now view event history, information about paired devices, and manage your profile by selecting the |

L&C-Faculty